#### Dear Partner,

Beneath you will find a short tutorial to guide you through the first use of POWER-BI reports. Thank you for your enthusiasm, we are looking forward to your feedback!

The Fost Plus-team.

### Step 1: navigate to the Home tab in MyFost

| Home                        | Packaging sheets | Declarations | Mandates         | Rates and Codes       | Settings   | Users | Help & FAQ |  |  |
|-----------------------------|------------------|--------------|------------------|-----------------------|------------|-------|------------|--|--|
| lim                         |                  |              |                  |                       |            |       |            |  |  |
| Company data and membership |                  | Your         | Your declaration |                       | News       |       |            |  |  |
|                             |                  |              | Catav            | ur dashestian avaniau | No reculto |       |            |  |  |

# Step 2: open the BI platform

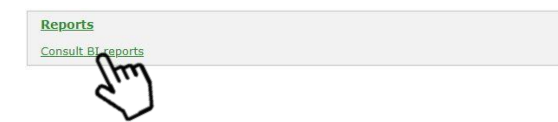

#### Step 3: select a report

| Report                                      | Description                                 |  |
|---------------------------------------------|---------------------------------------------|--|
| MFRM01 - Evolution Tonnage and contribution | MFRM01 - Evolution Tonnage and contribution |  |
| MFRM02 - Product Family Overview            | MFRM02 - Product Family Overview            |  |
| MFRM03 - Overview Packaging Sheets          | MFRM03 - Overview Packaging Sheets          |  |

### Step 4: define the scope of your report using the prompts

You can use the prompts to filter your report. A search for a specific item in a list is possible via the search bar of the prompt. To remove your selection, use the eraser in the top right corner.

| ostplus                     |   | Overview Packaging Sheets                  | FostPack 1.0                                       |
|-----------------------------|---|--------------------------------------------|----------------------------------------------------|
| Declaration Year<br>2020    | ~ | Composition Material Code / Name<br>All    | Main Packaging Sheet Element Amount (between)      |
| Member Number / Name<br>All | ~ | Product Family Category Code / Name<br>All | Product Volume (ml) (between)   0.00 99,999,999.00 |

Click the <u>submit</u> button to generate the report based on your criteria.

# Step 5: change the language of your report

After submitting your report request, you will land on an English report page by default. Need another version? You can easily switch between the three language versions using the buttons in the top right-hand corner of the screen.

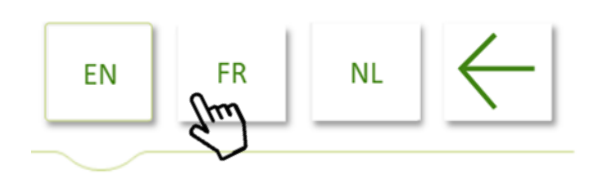

## Step 6: work with the report you've generated

In the top right-hand corner of your table, you'll find three icons.

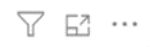

These three icons make it possible:

- to visualize your selection of prompts and filters
- to enlarge the table to screen size
- to export the underlying data to an Excel file

Not unimportant: you will find the date of the last data load in the bottom left-hand corner of your screen. All changes to the source data up to that moment are included in your report.